# 实验室开放预约使用说明

# 预约实验室

第一步:登录实验室信息管理系统,访问网址:

http://sysgl.ssc.ntu.edu.cn/index.aspx

提示:学生账号为学号,教师账号默认为工号,密码默认同账号相同。请用户注 意修改密码。

|                                                     | 大學 实验                                                                                                   | 室与实验。                                                                   | 教学综合信                                              | 息管理平台         | 入学号         |
|-----------------------------------------------------|----------------------------------------------------------------------------------------------------|-------------------------------------------------------------------------|----------------------------------------------------|---------------|-------------|
| ■ 最新动态                                              | <ul> <li>关于召开2016年学</li> <li>关于开展高校科研</li> <li>省教育厅办公室关</li> <li>关于进一步做好20</li> <li>校园网服务中断通</li> </ul> | 校实验室安全工作20<br>实验室安全检查的通知<br>于开展高等学校科研实<br>15-2016学年2016/8<br>知2016/8/19 | NDRESS<br>116/9/9<br>2016/9/7<br>2016/9/1<br>/31   | ■ 登录入口        | <工号<br>账号一标 |
| 🚦 下载专区                                              | More»                                                                                                   | # 規章制度                                                                  | MORESS                                             | ■ 成果展示 MORE>> |             |
| »关于开展2016年省级实验载<br>»关于组织参加2016南京国际<br>»关于编制教学实验室建设" | 如学示范中<br>示教育装备<br>十三五"规划                                                                                | >> 南通大学实验室基本信 >> 南通大学实验室开放管 >> 南通大学实验室工作档 >> 南通大学实验室工作档 >> 南通大学实验室守则    | 息管理制度<br>理办法<br>读管理制度                              | ◎ 我校获第三届高等学   |             |
| 📫 实验数学中心 🛛 🖼                                        | 入申报专栏                                                                                                   |                                                                         | MORESS                                             |               |             |
| 国<br>密<br>安<br>章<br>章<br>章<br>虚拟仿真实验教学<br>章<br>章    | 智能交通综合训练中心<br>非织造材料与工程实践<br>电工电子实验中心<br>EDA实验中心                                                         | 生命化学实验中心<br>基础物理实验中心<br>心理实验中心<br>计算机技术实验教学中                            | 校<br>梦院文秘实训中心<br>管理学院实验中心<br>南学院实验中心<br>化学化工学院实验中心 | 4 相关链接 ▼      |             |
|                                                     | EDA实验中心<br>用户单位:南通大                                                                                     | 计算机技术实验教学中<br>学 版权所有                                                    | 化学化工学院实验中心                                         | 44 相关链接 ▼     |             |

图 1

第二步:进入实验系统后,界面如下:

提示: 首次登录记录, 点击"实验室资源管理"提示输入电话。输入联系方式后即可进行实验室开放预约, 如图 3 所示

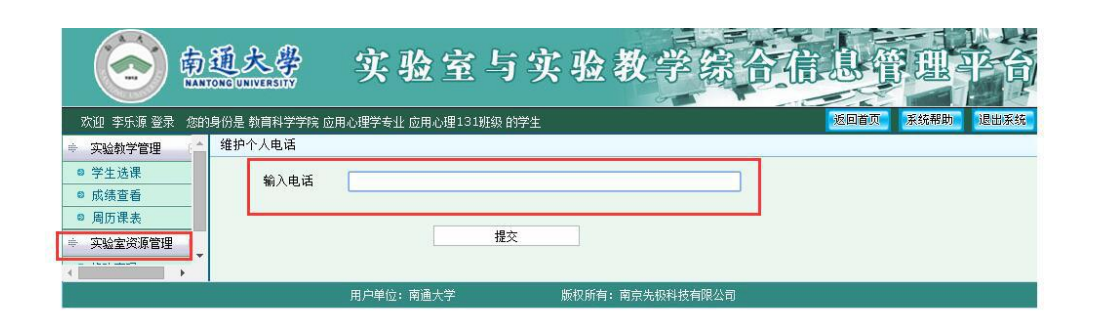

### 图 2

|              | ITONG UNIVERSITY   |                 |                      |      |             |
|--------------|--------------------|-----------------|----------------------|------|-------------|
| 欢迎 李乐源 登录 您的 | 的身份是 教育科学学院 应用心理学者 | 业 应用心理131班级 的学生 |                      |      | 返回首页 系统帮助 1 |
| ◎ 成绩查看       | 实验教学 >>选课课表        |                 |                      |      |             |
| ◎ 周历课表       | 培养计划内实验            | 开放性实验           |                      |      |             |
| ● 实验室资源管理    | 课程代码               | 课程名称            | 查询                   | 我的课表 |             |
| ◎ 实验室开放预约    | 没方粉把订寻11           |                 | 140 - 11 - 1061 - 11 |      |             |
| ◎ 修改密码       | 汉特数据记录::           |                 |                      |      |             |

## 图 3

## 第三步:点击实验室开放预约,进入实验室预约界面:

| ÷                  |                                      |         |        | │ 今天是2016/12/8 Thu | rsday 欢迎:李乐》 |
|--------------------|--------------------------------------|---------|--------|--------------------|--------------|
| 所在的位置: 首           | 页 >> 开放预约                            |         |        |                    |              |
| 开放性                | <b>主实验</b> 实验室开放                     |         |        |                    |              |
| 选择开课学院<br>[`所属实验室″ | ▼ 请选择实验室 ▼ 房间4<br>,可以查看教学计划实验课程和实验设备 |         | 如词:    | 查询                 |              |
| 序号                 | 所属实验室                                | 房间名称    | 所属学院   | 预约截止日期             | 进入预约         |
| 1                  | 人员测评实验室                              | 18904   | 教育科学学院 | 2017/1/16          | 进入预约         |
| 2                  | 教学设计实验室                              | 2181116 | 教育科学学院 | 2017/1/16          | 进入预约         |
| 3                  | 教师书画实训室                              | 181125  | 教育科学学院 | 2017/1/16          | 进入预约         |
| 4                  | 微格教室                                 | 181120  | 教育科学学院 | 2017/1/16          | 进入预约         |
| 5                  | E-prime实验室                           | Z18912  | 教育科学学院 | 2017/1/16          | 进入预约         |
| 6                  | 钢琴实训室(929)                           | 琴房08    | 教育科学学院 | 2017/1/16          | 进入预约         |
| 7                  | 钢琴实训室(929)                           | 琴房07    | 教育科学学院 | 2017/1/16          | 进入预约         |
| 8                  | 钢琴实训室(929)                           | 琴房06    | 教育科学学院 | 2017/1/16          | 进入预约         |
| 9                  | 钢琴实训室(929)                           | 琴房05    | 教育科学学院 | 2017/1/16          | 进入预约         |
| 10                 | 钢琴实训室 (929)                          | 琴房04    | 教育科学学院 | 2017/1/16          | 进入预约         |

根据实验需要,选择可预约的实验室,点击对应实验室的"进入预约"后,将显示该实验房间的开放日期,如下图所示:

|             | 南魏大學        | 实    | 位室与实 | 验教学  | 综合信  | 息管理                | 平台     |
|-------------|-------------|------|------|------|------|--------------------|--------|
| 首页          | 通知公告        | 规章制度 | 服务指南 | 文件下载 | 在线留言 | 实验教学中心             | 开放预约   |
| <b>4</b> 4  |             |      |      |      | 今天是2 | :016/12/8 Thursday | 欢迎:李乐源 |
| 您现在所在的位置: 前 | 首页 >> 开放实验室 |      |      |      |      |                    |        |

| 上个月 | 3                  |                    |                    |                    |                    |                    | 返回 下个月             |
|-----|--------------------|--------------------|--------------------|--------------------|--------------------|--------------------|--------------------|
| 周次  | 星期一                | 星期二                | 星期三                | 星期四                | 星期五                | 星期六                | 星期日                |
| 14  |                    |                    |                    | 2016-12-01         | 2016-12-02         | 2016-12-03         | 2016-12-04         |
| 15  | 2016-12-05         | 2016-12-06         | 2016-12-07         | 2016-12-08         | 2016-12-09<br>进入预约 | 2016-12-10<br>进入预约 | 2016-12-11<br>进入预约 |
| 16  | 2016-12-12<br>进入预约 | 2016-12-13<br>进入预约 | 2016-12-14<br>进入预约 | 2016-12-15<br>进入预约 | 2016-12-16<br>进入预约 | 2016-12-17<br>进入预约 | 2016-12-18<br>进入预约 |
| 17  | 2016-12-19<br>进入预约 | 2016-12-20<br>进入预约 | 2016-12-21<br>进入预约 | 2016-12-22<br>进入预约 | 2016-12-23<br>进入预约 | 2016-12-24<br>进入预约 | 2016-12-25<br>进入预约 |
| 18  | 2016-12-26<br>进入预约 | 2016-12-27<br>进入预约 | 2016-12-28<br>进入预约 | 2016-12-29<br>进入预约 | 2016-12-30<br>进入预约 | 2016-12-31<br>进入预约 |                    |

点击对应日期下的"进入预约",将显示该天所在周7天的开放节次。用户需按 节次进行预约,如下图所示。

您现在所在的位置: 首页 >> 开放实验室

| 31億内:<br>目/竞赛4<br>金所需仪 | <u> 日氏林</u> ・○ 日氏林<br>3称:<br>器: | *                |                  | 手机               | 号码: 1596275292   | 5 *              |                   | 选择节次              |
|------------------------|---------------------------------|------------------|------------------|------------------|------------------|------------------|-------------------|-------------------|
| 次: 15                  | ▼ 預约节长: 请选                      | 择 ▼ * 返回         | 选择预              | 约节长              |                  |                  |                   |                   |
| 大节                     | 小节                              | 星期一<br>2016/12/5 | 星期二<br>2016/12/6 | 星期三<br>2016/12/7 | 星期四<br>2016/12/8 | 星期五<br>2016/12/9 | 星期六<br>2016/12/10 | 星期日<br>2016/12/11 |
|                        | 第1节 07:50                       | 🛛 已过期            | 🛛 已过期            | 🗌 已过期            | 🔲 已过期            |                  |                   |                   |
| 253                    | 第2节 08:40                       | 🔲 已过期            | 🛛 已过期            | 🗌 已过期            | 🗌 已过期            |                  |                   |                   |
|                        | 第3节 09:35                       | 🗌 已过期            | 🗌 已过期            | 🗌 已过期            | 🗌 已过期            |                  |                   |                   |
|                        | 第4节 10:30                       | 🗌 已过期            | 🛛 已过期            | 🛛 已过期            | 🗌 已过期            |                  |                   |                   |
|                        | 第5节 11:20                       | 🔍 已过期            | 🗌 已过期            | 🗌 已过期            | 🗌 已过期            |                  |                   |                   |
| 由左                     | 中午1节 12:15                      | 🗌 已过期            | 🗌 已过期            | 🗌 已过期            | 🗌 已过期            |                  |                   |                   |
| +++                    | 中午2节 13:05                      | 🗌 已过期            | 🗌 已过期            | 🔲 已过期            | 🗌 已过期            |                  |                   |                   |
|                        | 第6节 13:30                       | 🗌 已过期            | 🛛 已过期            | 📃 已过期            | 🗌 已过期            |                  |                   |                   |
| 81                     | 第7节 14:20                       | 🗌 已过期            | 🛛 🔲 已过期          | 🗌 已过期            | □ 未开放            |                  |                   |                   |
|                        | 第8节 15:20                       | 🔍 已过期            | 🛛 已过期            | 🔤 已过期            | □ 未开放            |                  |                   |                   |
| 四                      | 第9节 16:10                       | 🗌 已过期            | 🗌 已过期            | 🗌 已过期            | 🗌 未开放            | 0                | <b></b>           |                   |
|                        | 晚上1节 18:15                      | 🗌 已过期            | 🗌 已过期            | 🔤 已过期            | □ 未开放            |                  |                   |                   |
| 傍晚                     | 第10节 18:30                      | 🔍 已过期            | 🔲 已过期            | 🗌 已过期            | 🔲 未开放            |                  |                   |                   |
| ぬ上                     | 第11节 19:20                      | 🗌 已过期            | 🗌 已过期            | 🗌 已过期            | □ 未开放            |                  |                   |                   |
| -%L -                  | 第12节 20:10                      | 🔍 已过期            | 🔲 已过期            | 🔲 已过期            | □ 未开放            |                  |                   |                   |
|                        |                                 | 提交以上             | 预约内容 🗲           | 提交               |                  |                  |                   |                   |
| 南                      | 문 66                            | 屋中心              | 字验               | 曲占               | -<br>            | IIIA             | 状态                | 操作                |

#### 提示:

1、预约前必填内容,其中预约节长决定用户每次勾选的时间段长度。如用户选择节长为2,勾选了第1节课,则系统自动生成1-2节的预约记录
 点击提交以后,系统自动生成预约记录,待实验中心管理员审核通过后,用户即可在"周历课表"查看到相应记录。

您现在所在的位置: 首页 >> 开放实验室

| 目/竞赛名            | 日王矢延 · 『   | *                |                  | 三和               | 早祝・1596275292    | 5                |                   |                  |
|------------------|------------|------------------|------------------|------------------|------------------|------------------|-------------------|------------------|
| 次: 15            | ▼ 预约节长: 2  | ▼ * 返回           |                  |                  |                  | <u> </u>         |                   |                  |
| 大节               | 小节         | 星期—<br>2016/12/5 | 星期二<br>2016/12/6 | 星期三<br>2016/12/7 | 星期四<br>2016/12/8 | 星期五<br>2016/12/9 | 星期六<br>2016/12/10 | 星期日<br>2016/12/1 |
| ( - C            | 第1节 07:50  | □ 已过期            | - 已过期            | □ 已过期            | □ 已过期            |                  |                   | 0                |
| <u>199</u>       | 第2节 08:40  | □ 已过期            | □ 已过期            | 🗌 已过期            | 🔲 已过期            |                  |                   |                  |
|                  | 第3节 09:35  | □ 已过期            | □ 已过期            | □ 已过期            | 🗌 已过期            | □ 已占用            |                   |                  |
| -20              | 第4节 10:30  | 🔲 已过期            | 🗌 已过期            | 🗌 已过期            | 🗌 已过期            | □ 已占用            |                   |                  |
|                  | 第5节 11:20  | □ 已过期            | 🗌 已过期            | 🗌 已过期            | 🗌 已过期            |                  |                   |                  |
| th br            | 中午1节 12:15 | ◎ 已过期            | 🗌 已过期            | 🔲 已过期            | 🔲 已过期            |                  |                   |                  |
| Ψ <del>1</del> - | 中午2节 13:05 | 🔲 已过期            | 🗌 已过期            | 🔲 已过期            | 🔲 已过期            |                  |                   |                  |
|                  | 第6节 13:30  | 🗌 已过期            | 🗌 已过期            | 🗌 已过期            | 🗌 已过期            |                  |                   |                  |
| - [              | 第7节 14:20  | 🛛 已过期            | 🗌 已过期            | 🗌 已过期            | 🗌 未开放            |                  |                   |                  |
|                  | 第8节 15:20  | 🗌 已过期            | 🗌 已过期            | 🗌 已过期            | 🔲 未开放            |                  |                   |                  |
| 四                | 第9节 16:10  | 🗌 已过期            | 🗌 已过期            | 🗌 已过期            | 🔲 未开放            |                  |                   |                  |
|                  | 晚上1节 18:15 | 🔲 已过期            | 🗌 已过期            | 🗌 已过期            | 🔲 未开放            |                  |                   |                  |
| 傍晚               | 第10节 18:30 | 🗌 已过期            | 🗌 已过期            | 🗌 已过期            | 🔲 未开放            |                  |                   |                  |
| ぬと               | 第11节 19:20 | 🔲 已过期            | 🗌 已过期            | 📃 已过期            | 🔲 未开放            |                  |                   |                  |
| vit -            | 第12节 20:10 | 🔲 已过期            | 🔲 已过期            | 🔲 已过期            | 🔲 未开放            |                  |                   |                  |
|                  |            |                  |                  | 提交               |                  |                  |                   |                  |
| 序号               | 所属中心       |                  | 实验地              | 实验地点             |                  | 上课日期             |                   | 操作               |
| 1                | 教育科学学院实验   | 中心               | 钢琴实训室(929        | 9) 琴房08          | 2016/12          | /9 09:35-11:10   | ) 未宙              | 删除               |

#### 预约记录界面

| 🖷 实验教学管理 💽                                                       | 实验        | 教学>>周历课表   |            |                                          |                                 |                     |            |            |
|------------------------------------------------------------------|-----------|------------|------------|------------------------------------------|---------------------------------|---------------------|------------|------------|
| <ul> <li>&gt; 学生选课</li> <li>○ 成绩查看</li> </ul>                    | 请选打<br>上一 | ¥学院 ▼<br>月 | 请选择中心      | <ul> <li>▼ 请选择实</li> <li>今天的E</li> </ul> | <sup>验室</sup> ▼ ⊮<br>期是:2016年12 | §选择房间<br>2月8日       | ▼ 账号: 下·   |            |
| <ul> <li>◎ 周历课表</li> <li>● 実验室资源管理</li> <li>● 実验室资源管理</li> </ul> | 周次        | 星期一        | 星期二        | 星期三                                      | 星期四                             | 星期五                 | 星期六        | 星期日        |
| <ul> <li>头短室升版预约</li> <li>修改密码</li> </ul>                        | 14        |            |            |                                          | 2016/12/1                       | 2016/12/2           | 2016/12/3  | 2016/12/4  |
|                                                                  | 15        | 2016/12/5  | 2016/12/6  | 2016/12/7                                | 2016/12/8                       | 2016/12/9<br>有实验室开放 | 2016/12/10 | 2016/12/11 |
|                                                                  | 16        | 2016/12/12 | 2016/12/13 | 2016/12/14                               | 2016/12/15                      | 2016/12/16          | 2016/12/17 | 2016/12/18 |
|                                                                  | 17        | 2016/12/19 | 2016/12/20 | 2016/12/21                               | 2016/12/22                      | 2016/12/23          | 2016/12/24 | 2016/12/25 |
|                                                                  | 18        | 2016/12/26 | 2016/12/27 | 2016/12/28                               | 2016/12/29                      | 2016/12/30          | 2016/12/31 |            |

## 审核通过,周历课表界面

提示:用户预约记录部分,未审核或退回的,用户可以删除进行取消预约。 只有审核通过的,用户才可以在"周历课表"中查看到相应的记录。